# Medición de pérdida FasTesT™

### Análisis de resultados de pruebas

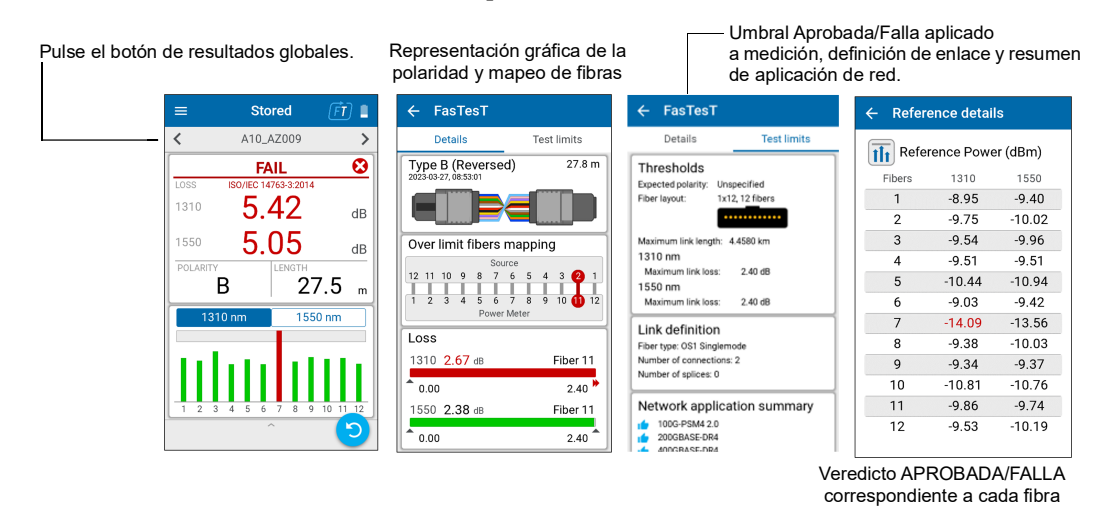

### Medir la potencia OPM

Para probar con una señal en directo desde un transmisor o usando una fuente de luz LXM. (Solo 1 longitud de onda)

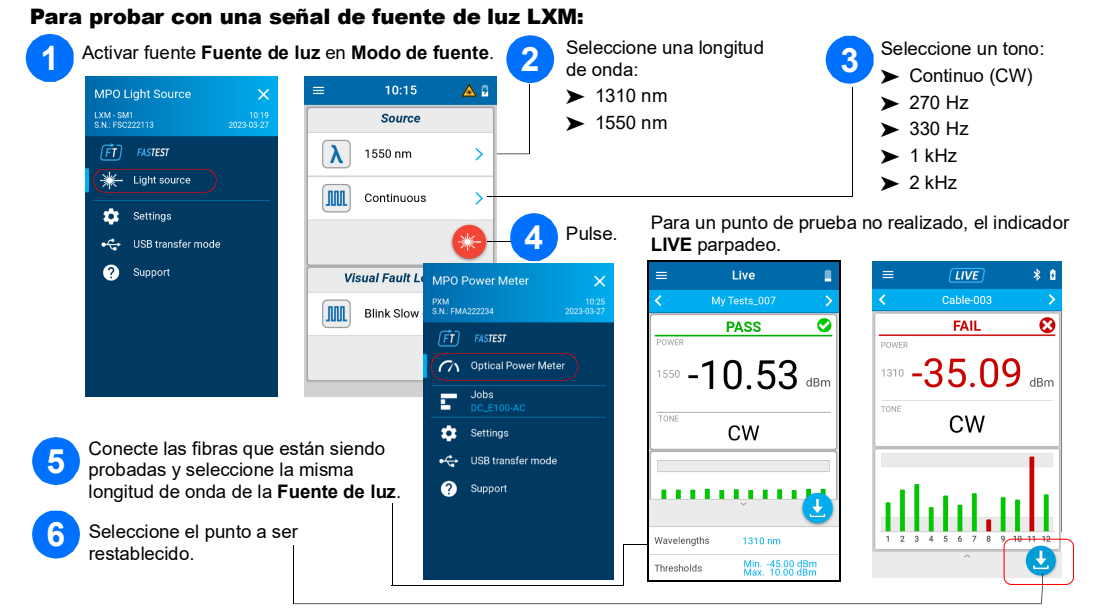

# Medición de potencia OPM

### Análisis de resultados

Pulse el botón de resultados globales. Power details - Fibers details Live Lowest power 2023-03-28, 11:50:48 Power (dBm) 1550 -12.66 dBm Fiber 3 FAIL 8 1550 Fibers -12.00 -8.00 -11.19 1 Highest power -10.20 <sup>₅₀</sup> -12.67 dBm 1550 -10 13 dBr Fiber 4 3 -12.64 -10.12 -8.00 -12.00 5 -10.56 CW -10.18 7 -10.62 -11.45 8 9 -10.31 -10.81 10 11 -10.36 12 -10.14 Proporciona una tabla de Potencia más baja y más alta con umbrales de resultados para cada una aprobada/falla de las 12 fibras

# **Conectar cables de prueba MPO**

Limpie el cable MPO antes de conectarlo a las unidades de prueba usando un limpiador mecánico. Nota: EXFO recomienda encarecidamente limpiar las unidades de

# Adaptadores MPO

Tanto LXM como PXM son con pino.

### Extraer resultados de prueba a un ordenador

Conecte PXM a un ordenador para transferir los resultados a un ordenador Windows usando USB. Los resultados de prueba PXM pueden ser abiertos en FastReport 3.

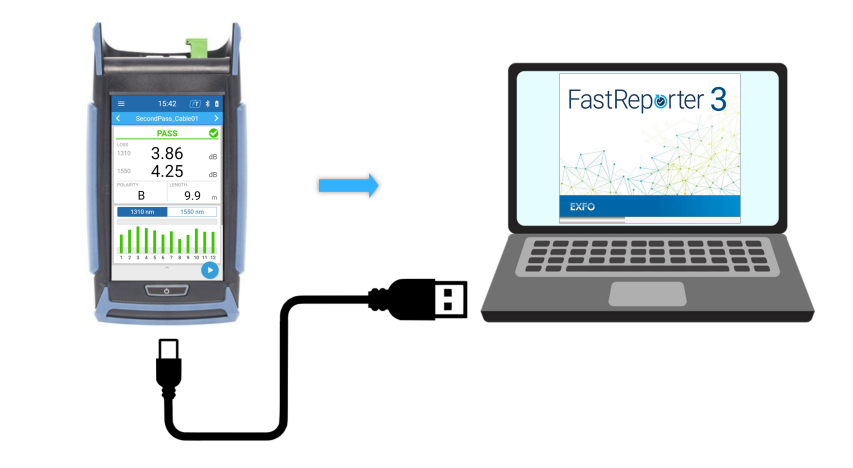

© 2023 EXFO Inc. Todos los derechos reservados. Impreso en Canadá (2023-08) Versión: 2.0.0.1 190 9001

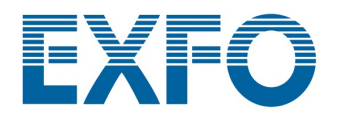

### PXM/LXM Kit de prueba de pérdida óptica (OLTS) MPO

Los set de prueba de fuente de luz LXM y medidor de potencia PXM son una fuente de luz nativa MPO y un medidor de potencia nativo MPO 12. Siendo una solución de certificación Tier-1 completa, el combo de unidades LXM y PXM prueba 12 fibras en 2 longitudes de onda en 1 segundo.

prueba y los conectores del cable de prueba.

Nota: Nunca conecte conectores con pin a unidades de prueba.

#### Requisitos de referencia:

Todos los cables de prueba deben ser del tipo A (recto) de polaridad.

▶ Todas las 12 fibras se deben referenciar.

Recomendación: Las longitudes de los cables de prueba deben ser de 2 a 10 metros y tener la misma longitud.

### **Polaridades compatibles**

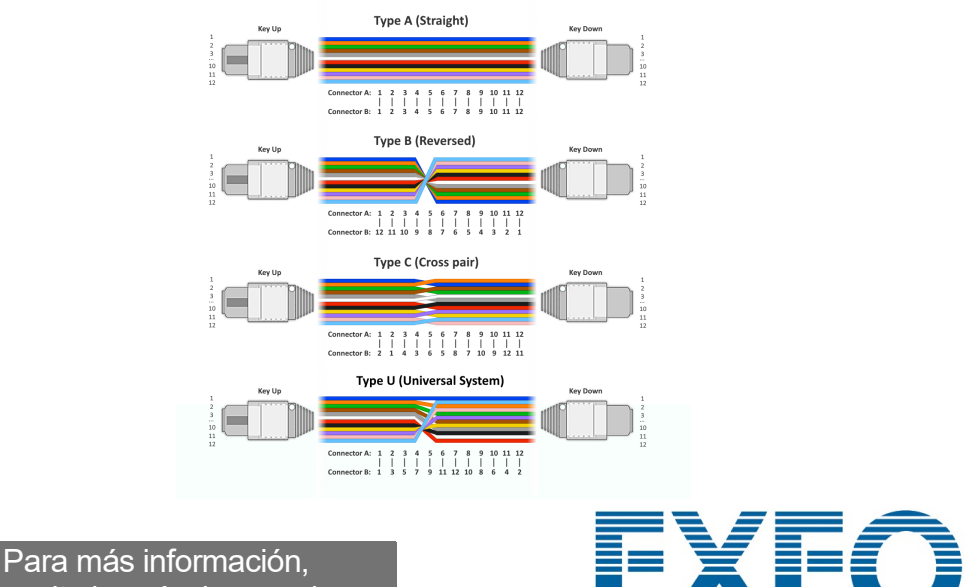

consulte la guía de usuario.

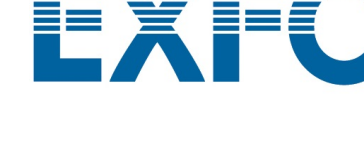

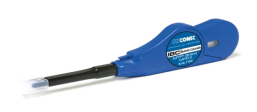

### Seleccionar un Trabajo/Crear uno nuevo

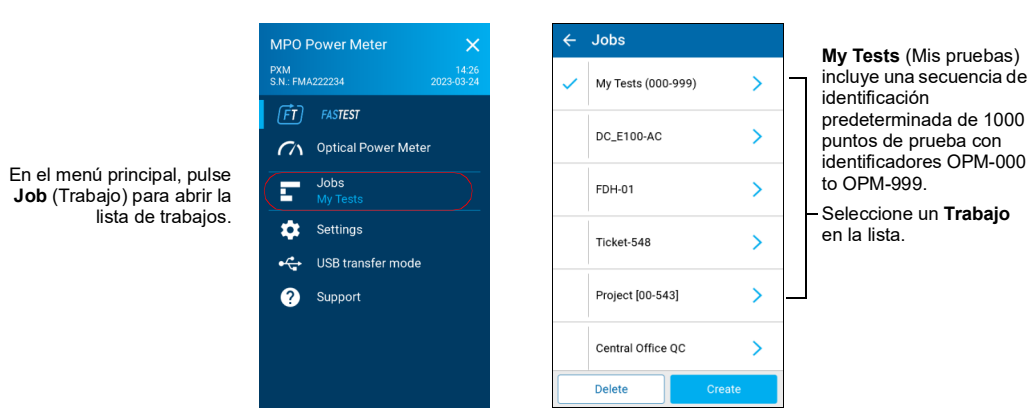

#### Para crear un nuevo trabajo:

En la pantalla Job properties (Propiedades del trabajo), introduzca un Nombre para el nuevo trabajo, o utilice el nombre predeterminado sugerido, que estará formado por el prefijo PXM seguido de la fecha actual. El número situado después del punto decimal se incrementará en uno cada vez que se cree un nuevo trabajo en la misma fecha con el nombre de trabajo predeterminado.

| ÷ | Jobs               |          |  |
|---|--------------------|----------|--|
| 7 | My Tests (000-999) | >        |  |
| · |                    | <u> </u> |  |
|   | DC E100-AC         | >        |  |
|   | 00_01007.1         |          |  |
|   | 5011.04            |          |  |
|   | FDH-01             | ~        |  |
|   |                    |          |  |
|   | Ticket-548         | >        |  |
|   |                    |          |  |
|   | Project [00-543]   | >        |  |
|   |                    |          |  |
|   | Control Office OC  |          |  |
|   | Central Onice QC   |          |  |
|   | Delete Cr          | reate    |  |

### Filtrar puntos de prueba

La barra de navegación le permite filtrar los puntos de prueba mientras está navegando.

|                                | =       | Live                 | FT | <b>•</b>   | 2023-03-24, 20:54:45              |  | Toot point filters | ~            |
|--------------------------------|---------|----------------------|----|------------|-----------------------------------|--|--------------------|--------------|
| Pulse en la barra              | ► <     | ▼ A10_AZ009          | >  | 0          | A10_AZ005<br>2023-03-24, 20:54:52 |  | Test point filters | × .          |
| de navegación<br>para abrir la |         | PASS                 | 0  | 0          | A10_AZ006<br>2023-03-24, 20:54:56 |  | All                | $\checkmark$ |
| página de                      | LOSS    | ISO/IEC 14763-3:2014 | dB | $\bigcirc$ | A10_AZ007<br>No result            |  | Fail               |              |
| exploración.                   | 1550    | 0.13                 |    | •          | A10_AZ008                         |  | Pass               |              |
|                                | POLARIT | U.ZZ                 | dB |            | Delete All                        |  | No verdict         |              |

#### Prueba no efectuada con lectura live vs. Prueba efectuada con resultado almacenado

| Cuando el punto de<br>prueba no tiene resultado<br>o después de pulsar                                  | =                                                                                | Live<br>My Tests_000 | Ē • | =            | Stored<br>My Tests_000 | Ē Î<br>>       | Cuando el punto de<br>prueba tiene un<br>resultado, la barra de      |
|----------------------------------------------------------------------------------------------------|----------------------------------------------------------------------------------|----------------------|-----|--------------|------------------------|----------------|----------------------------------------------------------------------|
| barra de fuevo, la<br>barra de título de la<br>aplicación es <b>Live</b> y la<br>barra de navegación es | Arra de título de la<br>ación es Live y la<br>de navegación es<br>de color azul. | PASS<br>1.03         | dB  | LOSS<br>1310 | pass<br>0.81           | <b>⊘</b><br>dB | Stored (Almacenado) y<br>la barra de navegación<br>es de color gris. |
| de color azul.                                                                                          |                                                                                  | 0.93                 | dB  | 1550         | 0.69                   | dB             |                                                                      |

# **Establecer umbrales Aprobada/Falla**

Para establecer umbrales para FasTesT o el Medidor de potencia óptica:

| En el menú principal,<br>seleccione <b>Settings</b><br>(Configuraciones) y<br><b>Thresholds</b> (Umbrales). | 2 Seleccione un umbral que desee establecer. |                                                                                           |                            |
|----------------------------------------------------------------------------------------------------|----------------------------------------------|-------------------------------------------------------------------------------------------|----------------------------|
| FasTesT                                                                                                    | ← FasTesT thresholds                         | ← Expected polarity                                                                       | Establezca la              |
| Set new reference >                                                                                         | Cabling                                      | Unspecified 🗸                                                                             | esperada.                  |
| Thresholds                                                                                                  | Expected polarity<br>Type A (Straight)       | Type A (Straight)                                                                         |                            |
| Network application summary                                                                                 | Fibers layout >                              | Type B (Reversed)                                                                         |                            |
| Optical Device Mater                                                                                        | Test limits                                  | Type C (Cross pair)                                                                       |                            |
| Threeholds                                                                                                  | None                                         | Type U (Universal System)                                                                 |                            |
| Thesholds                                                                                                   | O Cabling standards                          |                                                                                           |                            |
|                                                                                                    | O Network application standards              |                                                                                           | <b>a</b> para la           |
|                                                                                                    | O Custom [Fixed]                             | pérdida/longitud del enlace.                                                              |                            |
|                                                                                                    | O Custom [Dvnamic]                           | Nota: No se comprueba la                                                                  | pérdida/longitud del       |
|                                                                                                    |                                              |                                                                                           | ina <b>None</b> (Minguna). |
|                                                                                                    | Reset to defaults                            |                                                                                           |                            |
|                                                                                                    |                                              |                                                                                           |                            |
|                                                                                                    | ← Power meter thresholds                     | ← Power                                                                                   |                            |
| •                                                                                                    | Power                                        | Threshold applicability                                                                   | Seleccione los             |
|                                                                                                    | Min.: -45.00 dBm, Max.: 10.00 dBm            | <ul> <li>All wavelengths</li> </ul>                                                       | umbrales de                |
|                                                                                                    | 1x12, 8 fibers                               | O By wavelength                                                                           | longitud de onda.          |
|                                                                                                    |                                              | O None                                                                                    |                            |
|                                                                                                    |                                              | Power thresholds                                                                          | Active/desactive           |
|                                                                                                    |                                              | Minimum<br>-45.00 dBm                                                                     | potencia                   |
|                                                                                                    |                                              | Maximum 🦲                                                                                 | mínimo/máximo              |
|                                                                                                    |                                              | 10.00 dBm                                                                                 | utilizando los             |
|                                                                                                    |                                              |                                                                                           | deslizantes.               |
| Selección del                                                                                               |                                              | - Fiber leveut                                                                            |                            |
| dicoño do MBO                                                                                               |                                              |                                                                                           |                            |
| uiseno de MPO                                                                                               |                                              |                                                                                           |                            |
|                                                                                                    |                                              |                                                                                           |                            |
|                                                                                                    |                                              | 1 2 3 4 5 6 7 8 9 10 11 12                                                                |                            |
|                                                                                                    |                                              |                                                                                           |                            |
|                                                                                                    |                                              |                                                                                           |                            |
|                                                                                                    |                                              | The fibers displayed in gray will not be taken into<br>account for the Pass/Fail verdict. |                            |
|                                                                                                    |                                              | Fiber lavout                                                                              |                            |
|                                                                                                    |                                              | 1x12 12 fibers                                                                            |                            |
|                                                                                                    |                                              | 1x12 10 fbora                                                                             | -                          |
|                                                                                                    |                                              | 1x12 TO TIDETS                                                                            | -                          |
|                                                                                                    |                                              | 1x12 <sup>8</sup> fibers                                                                  |                            |
|                                                                                                    |                                              | 1x12 8 fibers 🗸                                                                           |                            |

# Medición de pérdida FasTesT™

Se necesita una fuente de luz LXM.

#### Para realizar pruebas:

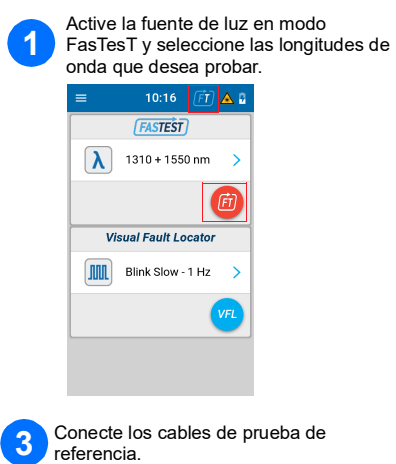

Connect T to the

İ

Never co test units

TC1 aunch Cor

Tome una referencia con el Medidor de potencia desde Settings 2 (Configuración) o desde la bandeja inferior de la página Live measurement (Medición live).

Theference Power (dBm

1

3

5

 1310
 1550

 -8.95
 -9.40

 -9.75
 -10.02

 -9.54
 -9.96

 -9.51
 -9.51

 -10.44
 -10.94

 -9.03
 -9.42

 6
 -9,03
 -9,42

 7
 -9,54
 -13,56

 8
 -9,38
 -10.03

 9
 -9,34
 -9,37

 10
 -10.81
 -10.76

 11
 -9,86
 -9,74

 12
 -9,53
 -10.19

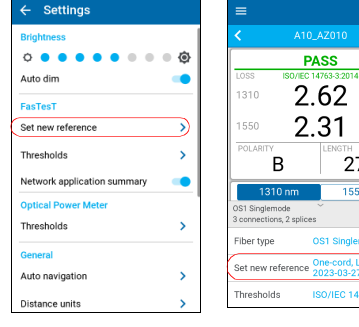

4 Toma la referencia.

PASS

-10.81

Α

K Back Details Take F

-10.98 dBr

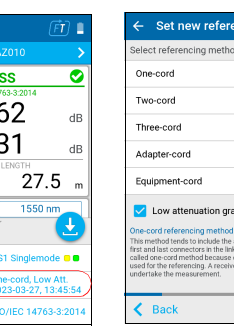

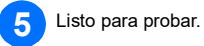

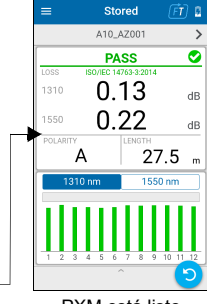

PXM está listo

### Ejemplo de medición de pérdida de MPO

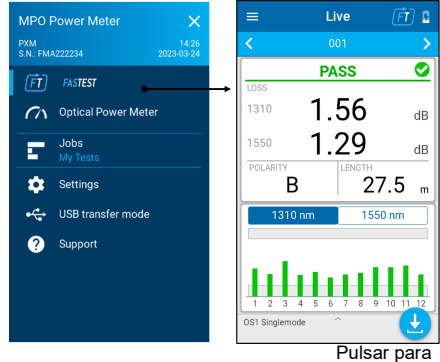

TC1

Next >

Source

Pulsar para guardar

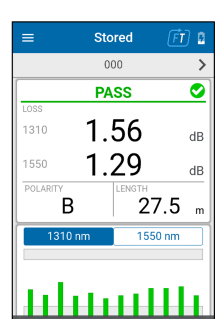

Pulsar para

volver a probar

Nombre de la prueba Estado global APROBADA/FALLA Mayor PÉRDIDA/longitud de onda

POLARIDAD LONGITUD

Seleccionar la longitud de onda del gráfico

Gráfico de pérdida de longitud de onda seleccionada de las 12 fibras con umbrales de aprobada/falla